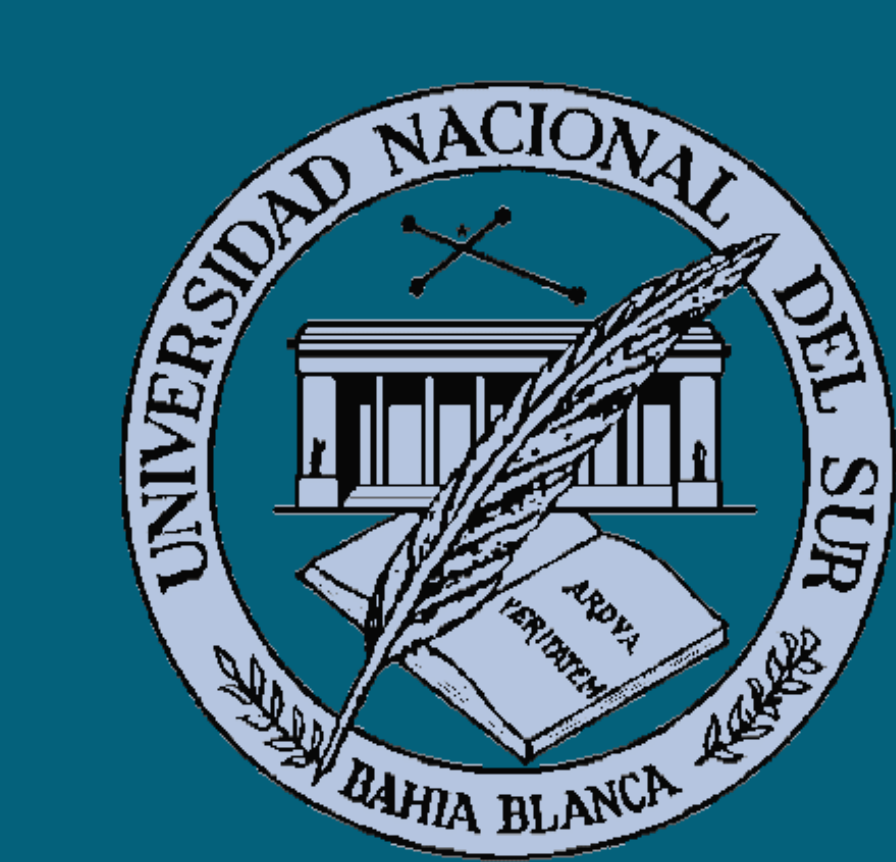

## GUARANI 3W – PERFIL DOCENTE

#### G3W – Docentes

## Temario

- Sobre Guaraní 3W
- ¿Cómo acceder al sistema?
- Operaciones G3W Docentes Operatoria:
  - Consultas
  - Gestión de Cursadas Carga de Notas
  - Gestión de Exámenes Carga de Notas

# Sobre Guaraní 3W (G3W)

El sistema SIU-Guaraní registra y administra las actividades académicas de la UNS. Fue concebido para administrar la gestión de alumnos en forma segura, con la finalidad de obtener información para los niveles operativos y directivos.

- G3W Docentes: Subsistema de Guaraní para uso de docentes via Internet.
- La aplicación para el perfil docente está compuesta por un conjunto de operaciones restringidas de forma que cada usuario docente solo accede a las operaciones y datos que le competen.
- Cada usuario debe tener un nombre que lo identifique (CUIL) y una clave.

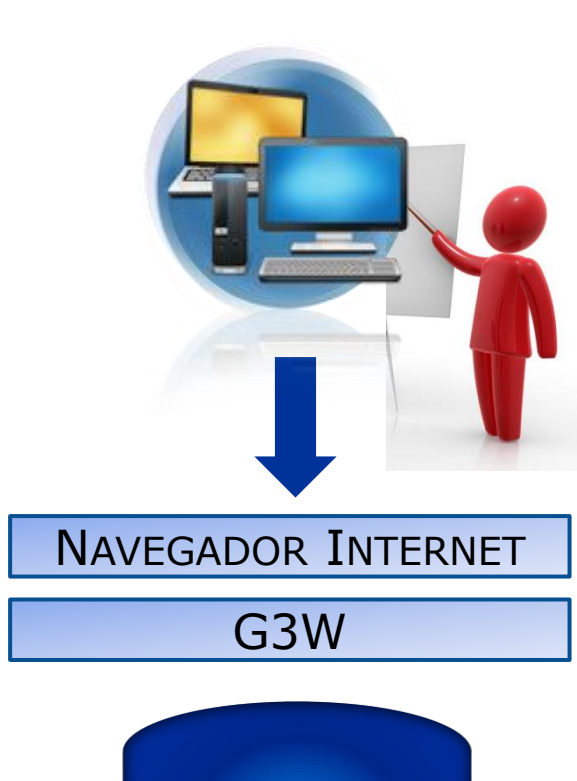

Base de

Datos

Alumnos

## ¿Cómo acceder a G3W?

## www.uns.edu.ar – Guaraní 3W – Docentes y Alumnos

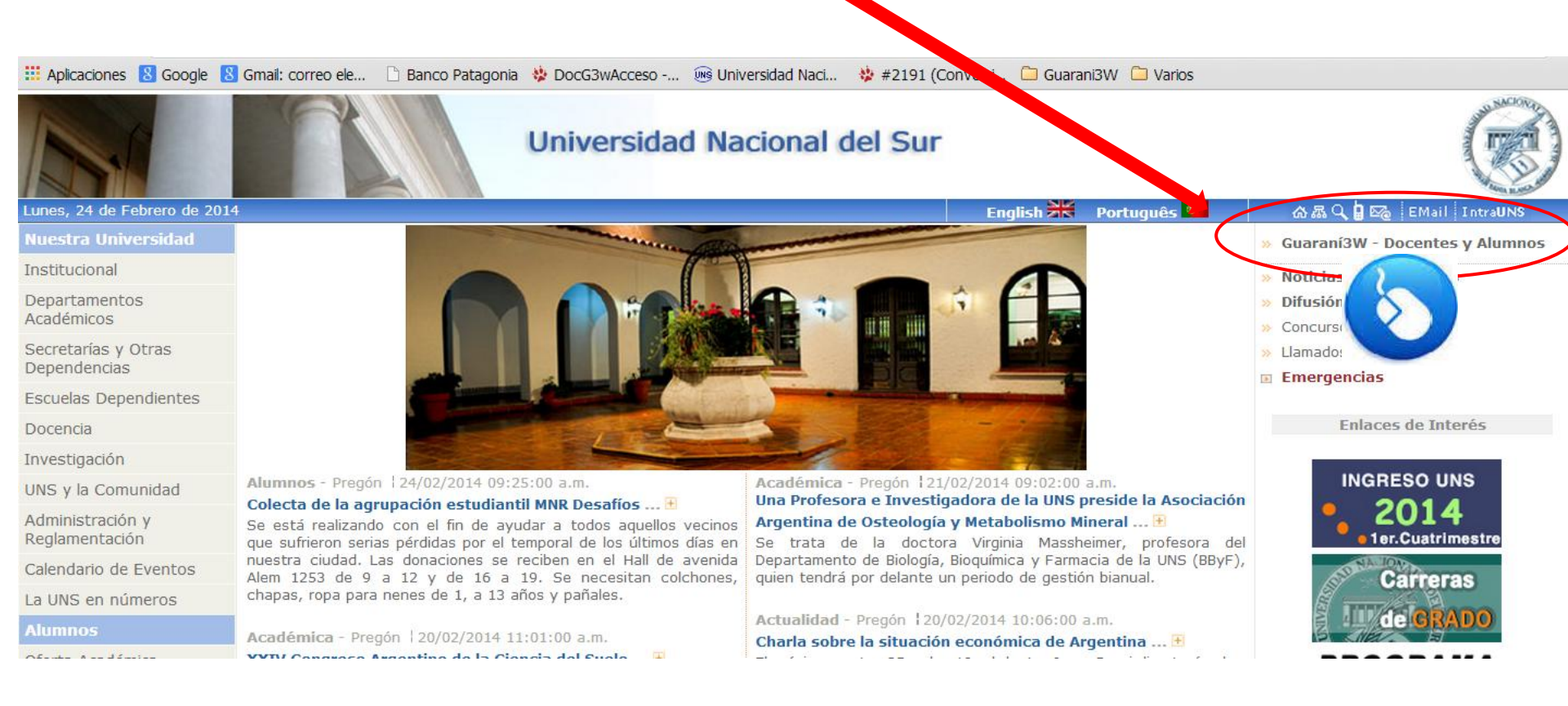

## ¿Cómo acceder a G3W?

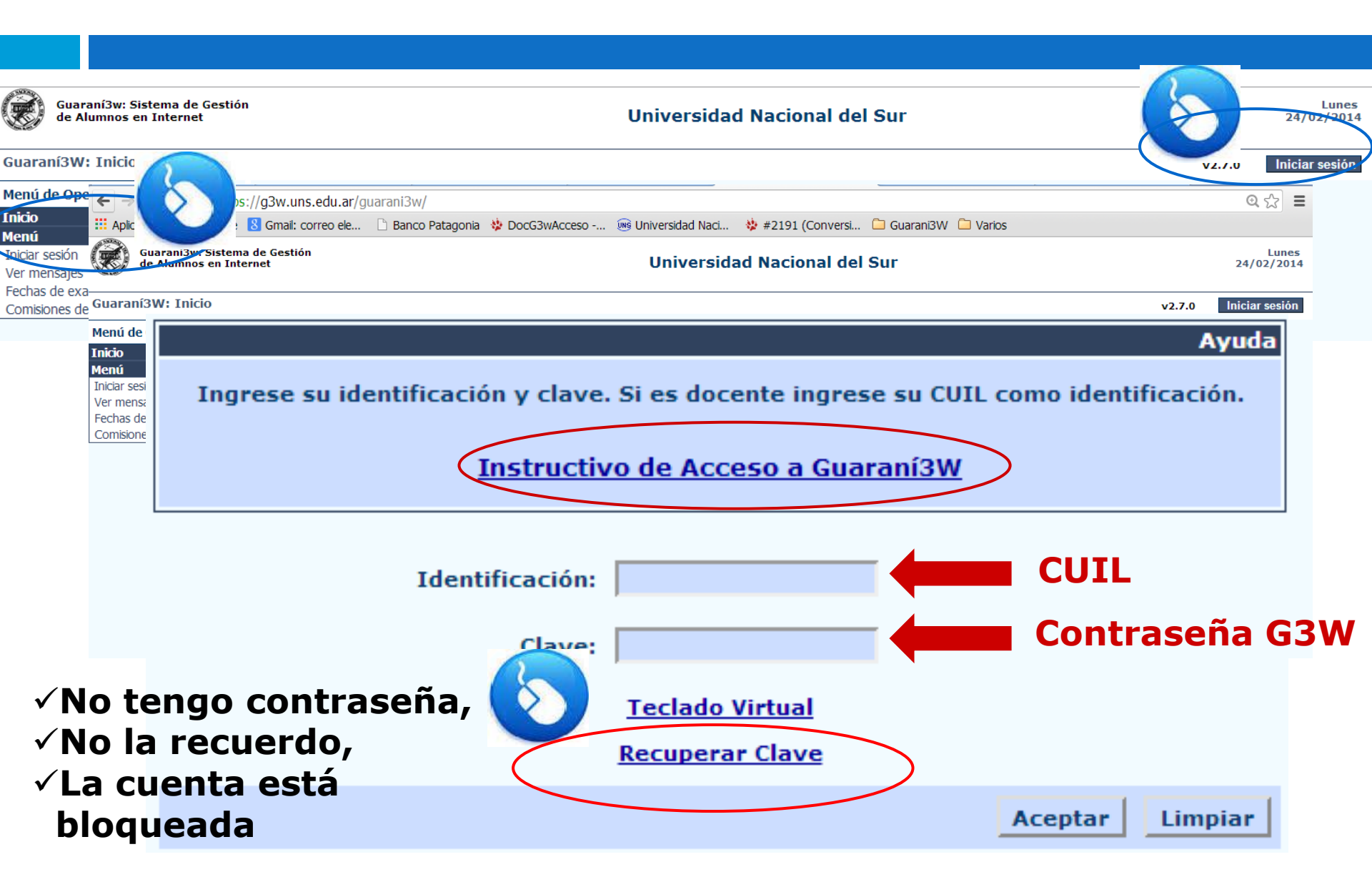

## Docente: Pre - Condiciones

Para acceder como usuario Docente se requiere:

- 1. Estar registrado en el sistema SIU-Guaraní como docente.
- 2. Tener una cuenta de correo <u>personal</u> e <u>institucional</u> (con dominio @uns.edu.ar)
  - Se gestiona en la Dirección General de Telecomunicaciones (<u>dgt@uns.edu.ar</u>, interno 2050).
- Los datos como docente en el sistema se pueden verificar en Secretaría.

## En secretaría

## Operación: Reporte de usuarios G3W (834adm07)

| 7.0   Reporte de Usuarios de Guarani3w - Detalle                                                   |                             |
|----------------------------------------------------------------------------------------------------|-----------------------------|
| ─ Datos Personales:                                                                                |                             |
| Nro. inscripción: 14214                                                                            |                             |
| Apellido: VITTURINI                                                                                |                             |
| Nombres: MARIA MERCEDES                                                                            |                             |
| Nacionalidad: Argentino - (1)                                                                      | Pais: Argentina (54)        |
| Tipo: (0) - Documento Nacional de Identida                                                         | d <b>v</b> Número: 17433447 |
| Sexo: Femenino 💌 e_mail: m                                                                         | witturi@uns.edu.ar          |
| Usuario de Autogestión:<br>Identificación: 27174334477<br>Tipo de usuario inicial: (DOC) - Docente |                             |
| Tipo Usuario E                                                                                     | stado                       |
| (ADM) - Administrador del Guarani3w 💽 Activo                                                       | <b>•</b>                    |
| (ALU) - Alumno                                                                                     | •                           |
| (DOC) - Docente                                                                                    |                             |

## **Recuperar Clave**

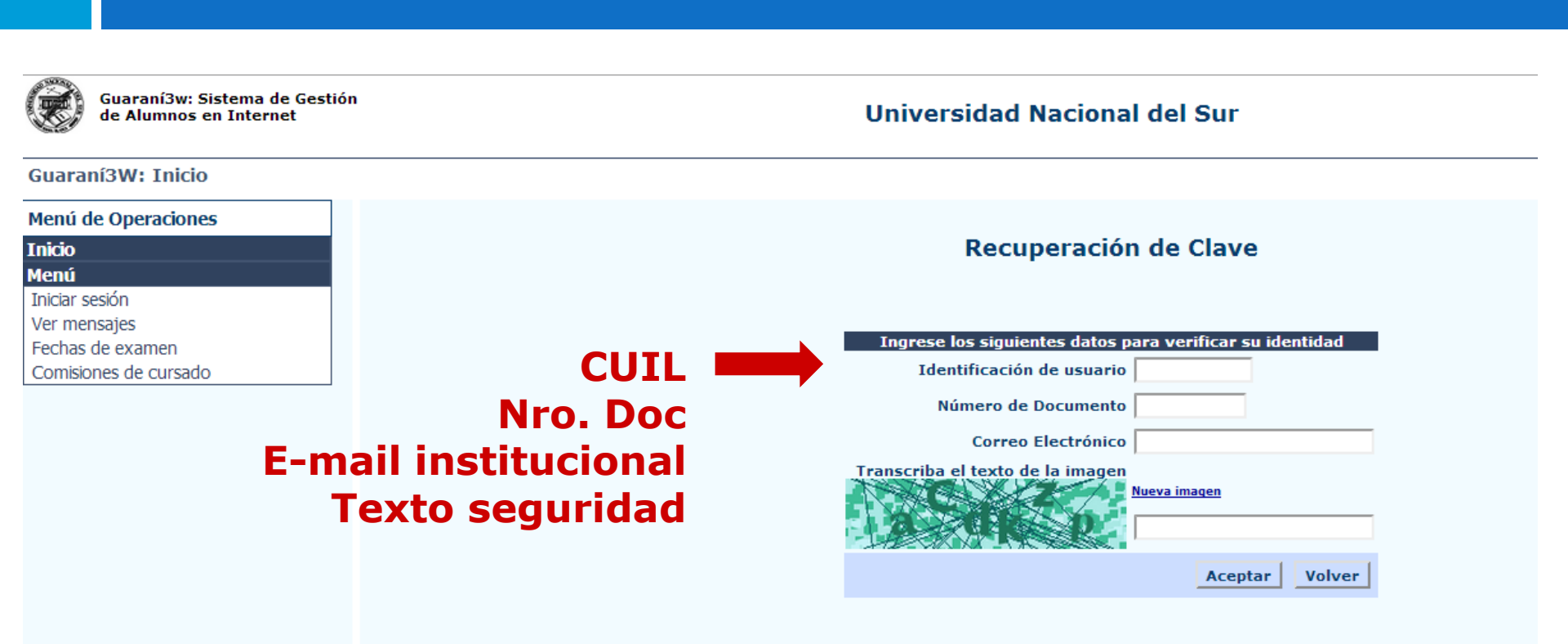

Los datos se validan contra los datos registrados en el sistema, <u>si no hay diferencias</u>, notifica que se envió una nueva contraseña a la dirección de e-mail.

## Acceso al sistema

| Guaraní3w: Sistema de Ges<br>de Alumnos en Internet | itió<br>sidad Nacional del Sur                                                                                                    | Lunes<br>24/ <del>02/2014</del> |
|-----------------------------------------------------|----------------------------------------------------------------------------------------------------|---------------------------------|
|                                                     |                                                                                                    | v2.7.0 Salir                    |
| Guaraní3W: Inicio                                   | BIBLIOTECA CENTRAL - ENCUESTA ANUAL 2013<br>irea de toda la comunidad universitaria, por lo que su contribución es<br>i mejorar nuestros servicios.<br>3 de diciembre (ambos incluidos) se podrá completar la encuesta anual<br><u>sta Biblioteca Central - UNS</u> .<br>arán de forma anónima. |                                 |
| Menú de Operaciones                                 | Carga de Notas<br>e Examen:                                                                                                    |                                 |
| Inicio                                              | e Cursado y Promoción:                                                                                                    |                                 |
| Mi sesión                                           |                                                                                                    |                                 |
| Consultas                                           | edras:                                                                                                    |                                 |
| Cursados                                            |                                                                                                    |                                 |
| Exámenes                                            |                                                                                                    |                                 |
| Varios                                              |                                                                                                    |                                 |
| Cambiar perfil a                                    |                                                                                                    |                                 |

## G3W – Docentes: Mi sesión

#### Menú de Operaciones

Inicio Mi sesión

\_\_\_\_(

#### Cambiar clave: Ingreso de la nueva clave

#### Menú de Operaciones

Inicio

#### Mi sesión

Cambiar clave

Consultas

Cursados

Exámenes

Varios

Cambiar perfil a

#### Cambio de Clave

La clave nueva debe cumplir los siguientes criterios:

- Longitud mínima de 10 caracteres
- Incluir al menos una letra mayúscula
- Incluir al menos un dígito numérico
- Incluir al menos un símbolo del siguiente conjunto: !@#%&+,-./\_

| Clave ACTUAL:<br>Clave NUEVA:<br>Confirmación Clave NUEVA: |                 |
|------------------------------------------------------------|-----------------|
|                                                            | Aceptar Limpiar |
| Teclado Virt                                               | ual             |

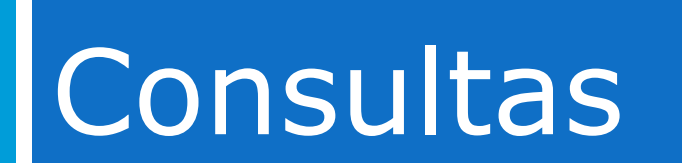

# G3W – Docentes: Consultas

Menú de Operaciones

Inicio

Mi sesión

Consultas

Mis Comisiones de Cursado Todas las Comisiones Mis Mesas de Examen Todas las Mesas de Examen **Cursados** 

| <br>÷., | <br>- |  |
|---------|-------|--|
|         |       |  |

Varios

Cambiar perfil a

## Mis comisiones de cursado:

información sobre las comisiones de cursado asociadas con el docente actual.

Todas las comisiones (pública)

## Mis Mesas de Examen:

información de las mesas de examen asociadas con el docente actual.

Todas las Mesas de Examen (pública)

## Mis comisiones de Cursado

# **Seleccionar un período lectivo** (2014 Primer Cuatrimestre, 2014 Anual, ...)

| Guaraní3w: Sistema de Gestión<br>de Alumnos en Internet                                                           |                                   | Universidad Nacional del Sur                                                                                                    |               |
|----------------------------------------------------------------------------------------------------|-----------------------------------|----------------------------------------------------------------------------------------------------|---------------|
| Mis Comisiones de Cursado: Consul                                                                                 | tas sobre comisiones de cursado d | e un docente                                                                                                    | VIIIOKINI, PI |
| Menú de Operaciones<br>Inicio                                                                                     |                                   | Comisiones de Cursado                                                                                                    |               |
| Mi Sesion<br>Consultas                                                                                            |                                   | Seleccione los criterios de búsqueda                                                                                                    |               |
| Mis Comisiones de Cursado<br>Todas las Comisiones<br>Mis Mesas de Examen<br>Todas las Mesas de Examen<br>Cursados | Período Lectivo                   | Seleccione un período lectivo       ▼         Seleccione un período lectivo       2014 - Semanal (Dictado: Definido por el Dpto.)         2014 - Primer Cuatrimestre (Dictado: 17/03/2014 - 04/07/2014)         2014 - Curso de verano (Dictado: 27/01/2014 - 17/03/2014 )         2014 - Anual (Dictado: 17/03/2014 - 28/12/2014 )         2013 - Semanal (Dictado: Definido por el Dpto.) | Buscar        |
| Exámenes                                                                                                    |                                   | 2013 - Segundo Cuatrimestre (Dictado: 12/08/2013 - 29/11/2013 )<br>2013 - Primer Cuatrimestre (Dictado: 11/03/2013 - 28/06/2013 )                                                                                                    |               |
| Varios                                                                                                    |                                   | 2013 - Anual (Dictado: 11/03/2013 - 29/11/2013)                                                                                                    |               |
| Cambiar perfil a                                                                                                  |                                   | 2012 - Segundo Cultado: 22/01/2013 - 11/03/2013 )<br>2012 - Segundo Cultimestre (Dictado: 13/08/2012 - 30/11/2012 )<br>2012 - Primer Cultimestre (Dictado: 19/03/2012 - 29/06/2012 )<br>2012 - Curso de verano (Dictado: 23/01/2012 - 19/03/2012 )<br>2012 - Anual (Dictado: 19/03/2012 - 30/11/2012 )                                                                                      |               |

## Mis comisiones de Cursado

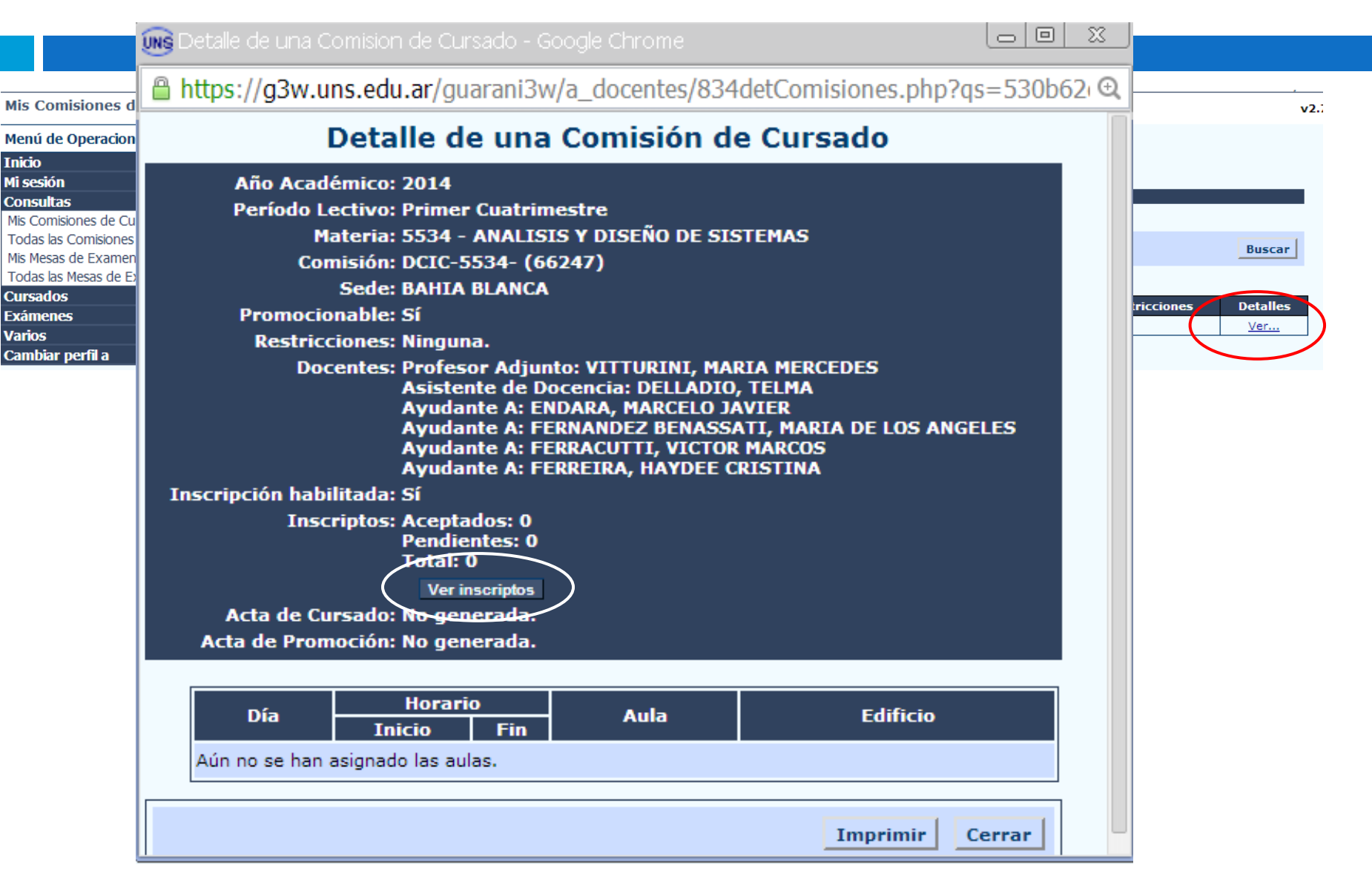

# Ver Inscriptos

ms Inscripciones a una Comision de Cursado - Google Chrome □ □ × https://g3w.uns.edu.ar/guarani3w/a\_docentes/834inscriptos\_comisiones\_xls.php?gs=530b639f4497d4. @

> Inscripciones a una Comision de Cursado Año académico: 2013 Período lectivo: Segundo Cuatrimestre Materia: 7642 - ELEMENTOS DE BASES DE DATOS Comisión: DCIC-7642- (64786) <u>Archivo Excel con el Listado de Inscriptos</u>

> > Volver

Vista rápida de alumnos inscriptos en la comi

| Alumnos inscriptos ACEPTADOS                                                                                                    |        |         |  |  |  |  |  |  |  |
|----------------------------------------------------------------------------------------------------|--------|---------|--|--|--|--|--|--|--|
| ONDER PROCESSION AND ADDRESS OF THE OWNER PROCESSION AND ADDRESS OF THE OWNER PROCESSION ADDRESS OF THE OWNER PROCESSION ADDRES |        | Carrera |  |  |  |  |  |  |  |
| 的社会的现在分词的社会和主义的                                                                                                    | 99204  | 128     |  |  |  |  |  |  |  |
| 的是是是是自己的自己的问题。                                                                                                    | 78719  | 128     |  |  |  |  |  |  |  |
| and the second second second                                                                                                    | 97952  | 128     |  |  |  |  |  |  |  |
| a set of the set of the set of the set of the                                                                                                    | 94343  | 128     |  |  |  |  |  |  |  |
|                                                                                                    | 85780  | 128     |  |  |  |  |  |  |  |
|                                                                                                    | 100087 | 128     |  |  |  |  |  |  |  |
|                                                                                                    | 99764  | 128     |  |  |  |  |  |  |  |
| 「「「「「「「「「「」」」」                                                                                                    | 88849  | 128     |  |  |  |  |  |  |  |
| 自己和 一致 一致 一致 一致 自己的 化                                                                                                    | 75443  | 128     |  |  |  |  |  |  |  |
| Charles State State States                                                                                                    | 99268  | 128     |  |  |  |  |  |  |  |
| Constant and the second                                                                                                    | 90542  | 128     |  |  |  |  |  |  |  |
| 中国生物的行为的公司。他们中国生物的                                                                                                    | 97880  | 128     |  |  |  |  |  |  |  |
|                                                                                                    | 96548  | 128     |  |  |  |  |  |  |  |
| 学会に対応である。                                                                                                    | 97670  | 128     |  |  |  |  |  |  |  |
|                                                                                                    | 85101  | 128     |  |  |  |  |  |  |  |
| Constant State Constants                                                                                                    | 99552  | 128     |  |  |  |  |  |  |  |
|                                                                                                    | 95971  | 128     |  |  |  |  |  |  |  |
|                                                                                                    | 97948  | 128     |  |  |  |  |  |  |  |
| A ALLANDAR THE ALLANDAR                                                                                                    | 86300  | 128     |  |  |  |  |  |  |  |
| and the second second second second second second second second second second second second second second second                                                                                                    | 96304  | 128     |  |  |  |  |  |  |  |

- Inicialmente las inscripciones a comisión están "pendientes".
- Avanzado el cuatrimestre, las inscripciones se procesan (control de correlativas) y si corresponde pasan a aceptadas.
- La lista de alumnos se puede guardar como archivo xls.

## Todas las comisiones (Pública)

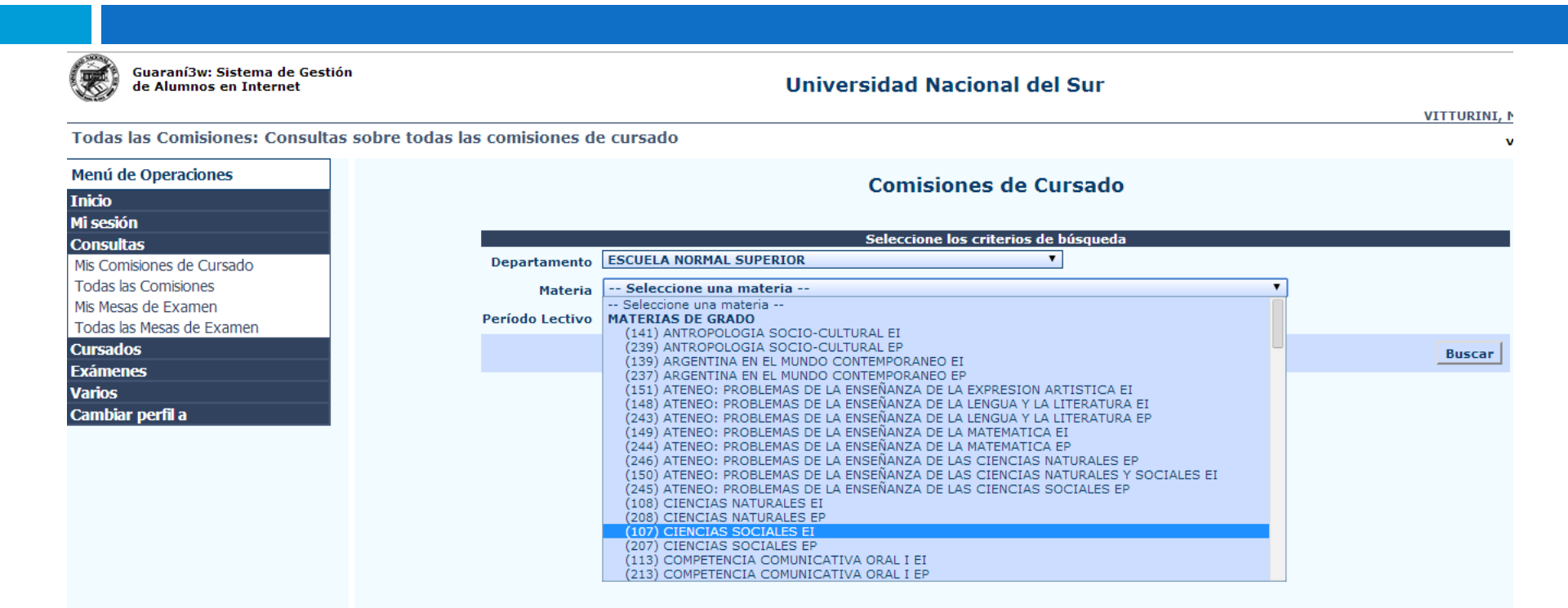

Completar el filtro, seleccionando entre las opciones:

- Departamento (Escuela Normal Superior, Agronomía ...)
- Materia (según departamento)
- Período Lectivo (2014 Primer Cuatrimestre, 2014 Anual ...)

## Mis Mesas de Examen

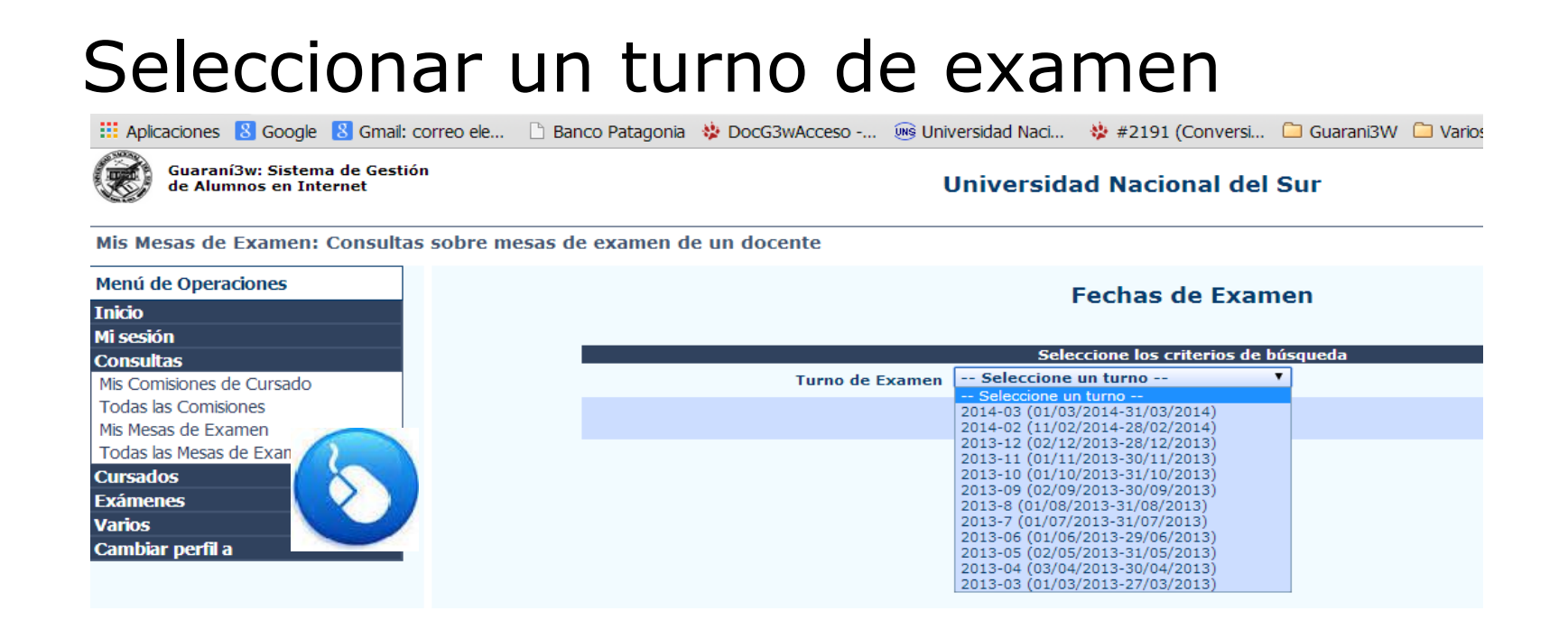

# La UNS define un turno de examen por mes.

## Mis Mesas de Examen

#### Fechas de Examen

 Seleccione los criterios de búsqueda

 Turno de Examen
 2014-02 (11/02/2014-28/02/2014) ▼

 Buscar

| Eacha                | Horario        |             | Maca         | Tino           | Inscrip             | Detalles                       |            |  |
|----------------------|----------------|-------------|--------------|----------------|---------------------|--------------------------------|------------|--|
| геспа                | Inicio         | Fin         | riesa        | Про            | Inicio              | Fin                            | Detailes   |  |
| Materia: 5534 - ANA  | LISIS Y DISEÑO | DE SISTEMAS |              |                |                     |                                |            |  |
| 20/02/2014           | 15:00          | 19:00       | DCIC-R5534-1 | Sólo regulares | 10/02/2014<br>00:00 | 18/02/2014<br>23:59            | Ver        |  |
| 27/02/2014           | 15:00          | 19:00       | DCIC-R5534-2 | Sólo regulares | 10/02/2014<br>00:00 | <del>25/02/2014</del><br>23:59 | <u>Ver</u> |  |
| Materia: 7642 - ELEI | MENTOS DE BAS  | ES DE DATOS |              |                |                     |                                |            |  |
| 20/02/2014           | 15:00          | 19:00       | DCIC-R7642-1 | Sólo regulares | 10/02/2014<br>00:00 | 18/02/2014<br>23:59            | Ver        |  |
| 27/02/2014           | 15:00          | 19:00       | DCIC-R7642-2 | Sólo regulares | 10/02/2014<br>00:00 | 25/02/2014<br>23:59            | Ver        |  |
|                      |                |             |              |                |                     |                                |            |  |

#### Las mesas del docente actual por turno, Materia/s y fechas de examen

Una mesa por fila. Datos de la mesa.

# Mis Mesas de Examen (Ver)

https://g3w.uns.edu.ar/guarani3w/a\_docentes/834detFechasExamen.php?qs=530b

#### Detalle de una Mesa de Examen

Guardar

Fecha: 27/02/2014 Mesa de Examen: DCIC-R5534-2 - 2014-02 - 2014 Tipo: Sólo regulares Materia: 5534 - ANALISIS Y DISEÑO Sede: BAHIA BLANCA Carrera: Sin restricciones. Plan: Sin restricciones. Grupo de Carreras: Sin restricciones. Rango de Apellidos: Sin restricciones. Cupo: Sin restricciones. Docentes: VITTURINI, MARIA MERCED Período Insc.: Inicio: 10/02/2014 00:00 Inscriptos: Aceptados: 3 Pendientes de Control: 0 Acta de Examen: No generada. Observaciones: Aula 38 B

https://g3w.uns.edu.ar/guarani3w/a\_docentes/834inscriptos\_mesas\_xls.php?qs=5: Inscriptos a una Mesa de Examen Materia: 5534 - ANALISIS Y DISEÑO DE SISTEMAS Año académico: 2014 Turno de Examen: 2014-02 Mesa de Examen: DCIC-R5534-2 Tipo de Mesa: Sólo regulares Fecha y Hora de Examen: 27/02/2014 15:00-19:00 Sede: BAHIA BLANCA Excel de la Mesa de Examen: DCIC-R5534-2 Imprimir Volver

Vista rápida de alumnos inscriptos aceptados a la Mesa de Examen.

| Alumnos inscriptos ACEPTADOS |       |                              |      |                        |           |  |  |  |  |
|------------------------------|-------|------------------------------|------|------------------------|-----------|--|--|--|--|
| Apellido y Nombres           | L.U.  | Carrera                      | Plan | Fecha<br>Insc.         | Interfaz  |  |  |  |  |
|                              | 89108 | 50 - LIC.EN CS.DE LA<br>COMP | 2007 | 18/02/2014<br>18:37:26 | Guaraní3W |  |  |  |  |
|                              | 85538 | 50 - LIC.EN CS.DE LA<br>COMP | 2007 | 18/02/2014<br>10:19:48 | Guaraní3W |  |  |  |  |
|                              | 93563 | 50 - LIC.EN CS.DE LA<br>COMP | 2007 | 21/02/2014<br>01:00:05 | Guaraní3W |  |  |  |  |

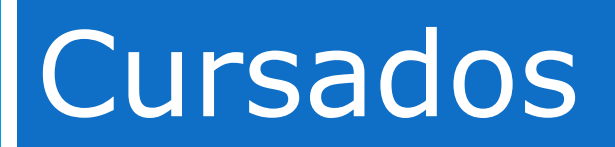

Cursados del Período Lectivo

## Circuito Cursados

Actividades realizadas con distintas vistas del sistema:

- Crear las comisiones de cursado por materia (Secretaría). Pueden ser:
  - Comisiones sin promoción.
  - Comisiones con promoción
- Recibir inscripciones a comisiones s/Calendario (G3W Alumnos).

Controlar correlativas para promocionar de comisiones con promoción al final del período lectivo(DGAE).

- Generar las Actas de Cursado y Promoción(DGAE)
- Habilitar la Carga de Notas de Cursado G3W (DGSI)
- Cargar Resultados de Cursado y Notas de **Promoción (G3W – Docentes)**

## Comisiones de Cursado – Ej.

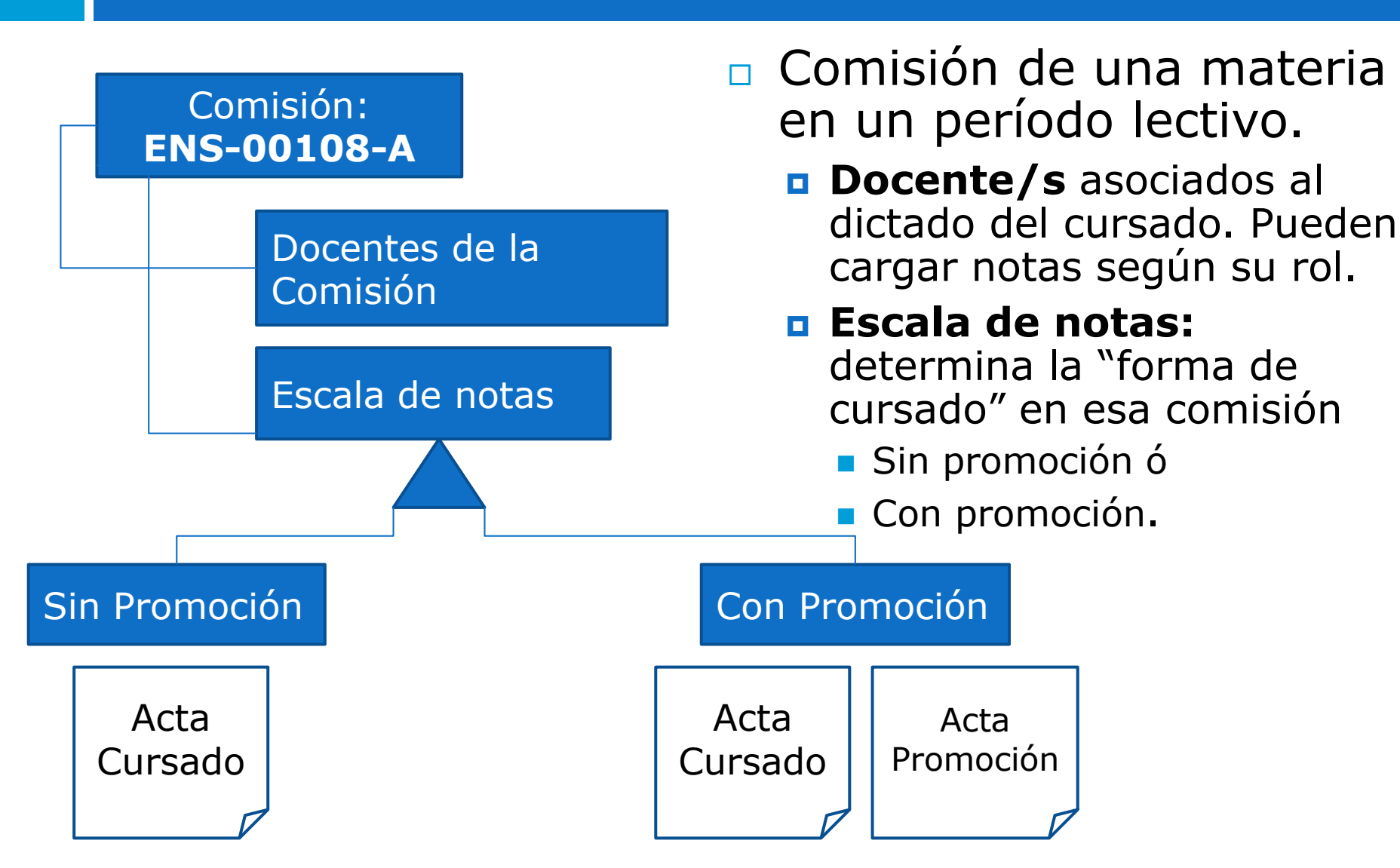

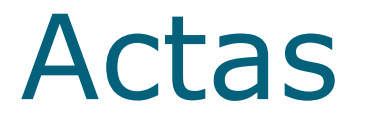

- Acta de Cursado: documento formal que certifica un resultado de cursado para cada alumno inscripto en una comisión y en condiciones de cursar (aceptado ó exceptuado).
  - Resultado de Cursado: un valor entre "Aprobado", "Desaprobado", "Ausente", "Promocionó" (≅ "Aprobado")
- Acta de Promoción: documento formal que certifica una nota final de promoción para cada alumno inscripto en una comisión con promoción y en condiciones de cursar y rendir la materia.
  - Nota de Promoción Conceptual: Aprobado, No promocionó.
  - Nota de Promoción Numérica: 4,5,6,7,8,9 No promocionó.

## Promociones

- La condición de cursado con promoción se define antes del inicio del período lectivo, al crear la comisión para las comisiones de cursado con régimen de cursado+examen durante el período de dictado.
- Toda comisión con alumnos inscriptos y en condiciones de cursar a fin del período lectivo tendrá un acta de cursado.
- Toda comisión con promoción y con alumnos inscriptos y en condiciones de cursar y rendir a fin del período lectivo tendrá un acta de promoción.
- Los requisitos para promocionar los define el docente.
- La promoción no admite calificación "desaprobada". En su defecto se califica como no promocionó (que no se promedia).

# Menú de Cursados

## El menú cursados:

Menú de Operaciones Inicio Mi sesión Consultas Cursados Carga de Notas de Cursado Impr. Acta Cursado Impr. Acta Promoción Exámenes Varios Cambiar perfil a

- Carga de notas de Cursado: habilita la carga combinada de resultados de cursado y promoción.
- Impr. Acta Cursado: permite imprimir borrador del acta de cursado y acta definitiva de cursado cuando se haya cargado el 100% de los resultados de cursado.
- Impr. Acta Promoción: permite imprimir borrador del acta de promoción, el acta definitiva de promoción (100% cargada) y comprobante para alumnos

## Carga de Notas (combinada)

- La carga de notas por G3W-Docentes se habilita:
  - Sólo para los docentes asignados a la comisión con rol profesor ó asistente.
  - En un plazo (fechas) definido por la Secretaría General Académica.
  - Culminado el plazo, la carga de notas se deberá hacer por el Sistema de Gestión en la Secretaría.

# Ejemplo

## Cursados -> Carga de Notas de Cursado

Guaraní3w: Sistema de Gestión de Alumnos en Internet

Comisión

Universidad Nacional del Sur

Martes 25/02/2014

VITTURINI, MARIA MERCEDES v2.7.0 Salir

Carga de Notas de Cursado: Selección de acta de cursado

| Menú de Operaciones       |             |       |              | Averta                                                                              |       |         |          |            |              |               |
|---------------------------|-------------|-------|--------------|-------------------------------------------------------------------------------------|-------|---------|----------|------------|--------------|---------------|
| Inicio                    |             |       |              | Cada tabla implica un acta abierta disponible para la carga de notas.               |       |         |          |            |              |               |
| Mi sesión                 |             |       |              | Las filas corresponden a los distintos folios, que incluyen 24 alumnos como máximo. |       |         |          |            |              |               |
| Consultas 🥂 🦲             |             |       |              |                                                                                     |       |         |          |            |              |               |
| Cursados 🛛 😣              | Comisión    | Año   | Per, Lectivo | Materia                                                                             | A.    | cta Fo  | lio Caro | Acta       | %<br>Carnado | Modif.        |
| Carga de Notas de Cursado |             | Acad. |              |                                                                                     | Cu    | irs. Cu | rs. Cu   | rs. Promo. | Promo.       | fecha         |
| Impr. Acta Cursado        | ENS-05736-A | 2013  | Semanal      | 5736 - MATEMATICA                                                                   | 53    | 773     | 1        | 0%         |              | Ver           |
| Impr. Acta Promoción      |             |       |              |                                                                                     |       | _       |          |            |              |               |
| Exámenes                  |             |       |              |                                                                                     |       |         |          |            |              |               |
| Varios                    | 0           | Año   | Des lastin   | M-L                                                                                 | Acta  | Folio   | %        | Acta       | %            | Modif.        |
| Cambiar perfil a          | Comision    | Acad. | Per. Lecuvo  | Materia                                                                             | Curs. | Curs.   | Curs.    | Promo.     | Promo.       | a la<br>fecha |
|                           | ENS-05736-B | 2013  | Semanal      | 5736 - MATEMATICA 5                                                                 | 3774  | 1       | 0%       | MA1441276  | 0%           | Ver           |
|                           |             |       |              |                                                                                     |       |         |          |            |              |               |

#### Sobre en nombre de la comisión para cargar notas

|             | Año<br>Acad. | Per. Lectivo | Materia           | Acta<br>Curs. | Folio<br>Curs. | %<br>Cargado<br>Curs. | Acta<br>Promo. | %<br>Cargado<br>Promo. | Modif.<br>a la<br>fecha |  |
|-------------|--------------|--------------|-------------------|---------------|----------------|-----------------------|----------------|------------------------|-------------------------|--|
| ENS-05736-A | 2013         | Semanal      | 5736 - MATEMATICA | 53773         | 1              | 0%                    |                |                        | Ver                     |  |

| Comisión    | Año<br>Acad. | Per. Lectivo | Materia           | Acta<br>Curs. | Folio<br>Curs. | %<br>Cargado<br>Curs. | Acta<br>Promo. | %<br>Cargado<br>Promo. | Modif.<br>a la<br>fecha |
|-------------|--------------|--------------|-------------------|---------------|----------------|-----------------------|----------------|------------------------|-------------------------|
| ENS-05736-B | 2013         | Semanal      | 5736 - MATEMATICA | 53774         | 1              | 0%                    | MA1441276      | 0%                     | Ver                     |

#### Una fila por cada hojas del acta

Detalle de actas

#### Una 'tabla' por comisión del docente actual

# Carga de notas – Comisión sin promoción

## Carga de notas

Acta de Cursado Nro.: 53773 Materia: (5736) MATEMATICA Año Académico: 2013 Folio: 1 Acta de Promoción Nro.: Cursado Sin Promoción Comisión: (66158) ENS-05736-A Período Lectivo: Semanal

Volver

| N°          | L.U.                              |                                              | Apellido y Nombre                                           | Fecha<br>(dd/mm/aaaa | ) Resultado                                      | Nota Promo.            |
|-------------|-----------------------------------|----------------------------------------------|-------------------------------------------------------------|----------------------|--------------------------------------------------|------------------------|
| 1           | 105450                            | MC                                           |                                                             | 29/11/2013           | <b>T</b>                                         |                        |
| 2           | 106842                            | то                                           |                                                             | 29/11/2013           | Ausente<br>Desaprobado                           |                        |
| 3           | 106422                            | PE                                           |                                                             | 29/11/2013           | Aprobado                                         |                        |
| 4           | 105226                            | zo                                           |                                                             | 29/11/2013           |                                                  |                        |
|             |                                   |                                              | Por favor, reingrese los siguientes datos antes de confirma | ır:                  | Lista despleg                                    | jable 📲                |
| Clave:      |                                   | Teclado Virtual                              |                                                             |                      | con los valor                                    | es                     |
|             |                                   |                                              |                                                             |                      | para "Resul                                      | tado 🛽                 |
| l<br>t<br>ł | Después<br>total o p<br>noja se c | de cargar<br>arcialmente la<br>debe ingresar |                                                             |                      | de cursado<br>Ausente,<br>Desaprobad<br>Aprobado | ": <sup>=</sup><br>10, |

la clave para "confirmar" la carga.

## Carga de Notas / Imprimir

Carga de Notas de Cursado: Detalle del acta de cursado

| Operaciones               |
|---------------------------|
| nicio                     |
| Mi sesión                 |
| Consultas                 |
| Cursados                  |
| Carga de Notas de Cursado |
| Impr. Acta Cursado        |
| Impr. Acta Promoción      |
| Exámenes                  |
| Varios                    |
| Cambiar perfil a          |

## Imprimir Acta de Cursado

## Imprimir Acta Cursado – Comisión sin promoción

|    |                        |             |                 |                  | Un                   | iversidad   | l Nacional del S        | ur            |                   |           |          | Mi<br>26/(       | ércoles<br>)2/2014 |
|----|------------------------|-------------|-----------------|------------------|----------------------|-------------|-------------------------|---------------|-------------------|-----------|----------|------------------|--------------------|
|    |                        |             |                 |                  |                      |             |                         |               |                   |           | VI       | TTURINI, MARIA M | ERCEDES            |
| 6  | e Imp                  | oresión o   | le un Acta de   | e Cursado        |                      |             |                         |               |                   |           |          | v2.7.0           | Salir              |
|    |                        |             |                 | Ir<br>(c         | mprimir<br>optativo) | Borrad<br>) | dor                     |               |                   | Ayuda     |          |                  |                    |
| ſ  | Año                    | Período     | Comisión        | Acta Curs.       | % Carga Curs.        | Acta Prom.  | Materia 📿               | Bo            | rrador            | Confirm   | naciór   | Impresión        |                    |
|    | 2013                   | Semanal     | ENS-05736-A     | 53773            | 100%                 |             | 5736 - MATEMATICA       |               | nprimir           | Confi     | rmar     | No confirmada    | а                  |
|    | 2013                   | Semanal     | ENS-05736-B     | 53774            | 0%                   | MA1441276   | 5736 - MATEMATICA       | Ir            | nprimir           | Carga inc | completa | No confirmada    | 9                  |
| L  |                        |             |                 |                  |                      |             |                         |               |                   |           |          | VITTURINI, MARIA | MERCEDES           |
| I  | npr. A                 | cta Cursa   | do: Confirmació | ón e Impresión ( | de un Acta de Curs   | sado        |                         |               |                   |           |          | v2.7.0           | Salir              |
| Μ  | enú de                 | Operacion   | es              |                  |                      |             |                         |               |                   |           |          |                  |                    |
| Iı | nicio                  |             |                 |                  |                      |             |                         |               |                   | Confirmac | tión     |                  |                    |
| M  | i sesión               | 1           |                 |                  |                      |             |                         |               |                   |           |          |                  |                    |
| С  | o <mark>nsul</mark> ta | S           |                 |                  |                      |             | Materia:                | 5736 - MATE   | MATICA            |           |          |                  |                    |
| С  | ursado                 | 5           |                 |                  |                      |             | ¿Desea realmente confir | mar el acta d | le cursado nro. 5 | 3773?     |          |                  |                    |
| C  | arga de                | Notas de Cu | ırsado          |                  |                      |             |                         |               |                   |           |          |                  |                    |
| I  | npr. Act               | a Cursado   |                 |                  |                      | Contr       | aseña:                  | Teclado Vi    | irtual            |           |          |                  |                    |
|    | npr. Act               | a promoción | 1               |                  |                      |             |                         |               |                   |           |          |                  |                    |
| V  | arios                  | <u>&gt;</u> |                 |                  |                      |             |                         |               |                   |           |          |                  |                    |

Aceptar

Cambiar perfil a

Volver

## Imprimir Acta de Cursado

| (E)     | Guaraní3w: Sistema de Gestión<br>de Alumnos en Internet                                                                                                    |                |               |              | Uni                                   | versidad      | l Nacional del S                                                                                                    | ur                                                                        |                               |                                        | Miércoles<br>26/02/2014 |
|---------|----------------------------------------------------------------------------------------------------|----------------|---------------|--------------|---------------------------------------|---------------|----------------------------------------------------------------------------------------------------|---------------------------------------------------------------------------|-------------------------------|----------------------------------------|-------------------------|
| Impr.   | Acta Cursado: Confirmación                                                                                                    | e Impresión d  | le un Acta de | e Cursado    |                                       |               |                                                                                                    |                                                                           |                               | v2.7.                                  | D Salir                 |
| Menú    | de Operaciones                                                                                                    |                |               |              |                                       |               |                                                                                                    |                                                                           | Avuda                         |                                        |                         |
| Inicio  |                                                                                                    |                |               | E            | lija el acta que qui                  | era confirma  | nr y/o imprimir.                                                                                                    |                                                                           | Ayuda                         |                                        |                         |
| Mi sesi | ón                                                                                                    |                |               |              |                                       |               |                                                                                                    |                                                                           |                               |                                        |                         |
| Consu   | ltas                                                                                                    | Año Doríodo    | Comisián      | Acta Curro   | 04 Canaa Cunc                         | Acta Drom     | Matoria                                                                                                    | Porrador                                                                  | Confirmación                  | Tennes                                 | ián                     |
| Cursad  | los                                                                                                    | Ano Periodo    | Comision      | Acta Curs.   | % carga curs.                         | Acta Prom.    |                                                                                                    | Borrador                                                                  | 26/02/2014 09:49:57           | Impres                                 | ion                     |
| Carga   | de Notas de Cursado                                                                                                    | 2013 Semanai   | ENS-05736-A   | 53773        | 100%                                  |               | 5736 - MATEMATICA                                                                                                    |                                                                           | VITTURINI, M.                 | Limbuu                                 |                         |
| Impr. / | Acta Cursado<br>Acta Promoción                                                                                                    | 2013 Semanal   | ENS-05736-B   | 53774        | 0%                                    | MA1441276     | 5736 - MATEMATICA                                                                                                    | Imprimir                                                                  | Carga incompleta              | No confirm                             | nada                    |
| Exáme   | enes                                                                                                    |                |               |              |                                       |               |                                                                                                    |                                                                           |                               |                                        |                         |
| Varios  |                                                                                                    |                |               |              |                                       |               |                                                                                                    |                                                                           |                               |                                        |                         |
| Cambi   | ar perfil a                                                                                                    |                |               |              |                                       |               |                                                                                                    |                                                                           |                               |                                        |                         |
|         |                                                                                                    |                |               |              |                                       |               |                                                                                                    |                                                                           |                               |                                        |                         |
|         | Guaraní3w: Sistema de Gestión de Alumnos en Internet Universidad Nacional del Sur 26/02/20 VITTURINI, MARIA MERCED                                                                      |                |               |              |                                       |               |                                                                                                    |                                                                           |                               | Miércoles<br>26/02/2014<br>IA MERCEDES |                         |
| 1       | mpr. Acta Cursado: Confirma                                                                                                    | cion e Impresi | on de un Act  | a de Cursado | )                                     |               |                                                                                                    |                                                                           |                               | v2.7.                                  | 0 Salir                 |
|         | Menú de Operaciones<br>nicio<br>1i sesión<br>Consultas<br>Cursados<br>Carga de Notas de Cursado<br>Impr. Acta Cursado<br>Impr. Acta Promoción<br>Exámenes<br>Farios<br>Cambiar perfil a |                |               |              | Si no tiene instal<br>enlace.<br>Impr | ado el progra | ama Acrobat Reader, pue<br>GerAdobe<br>Reader<br>Materia: 5736 - MATEMA<br>Acta de Cursado Nro.<br>o guarde el archivo para | de descargarlo en el sig<br>TICA<br><u>53773</u><br>imprimirlo más tarde. | Ayuda<br>guiente<br>Impresión |                                        |                         |
|         |                                                                                                    |                |               |              |                                       |               | Voiver                                                                                                    |                                                                           |                               |                                        |                         |

| Acta                                                                                                    | de Cur                                                    | sadc                                                 |                                                                                      | Universidad Nacional del Sutt       Devenerativa di Almang esta       Devenerativa di Almang esta       Lance       Carta di Suttantica       Nonexiste ristoria       Carta deglisto y tionizia       Finici di Nonexiste ristoria       Carta deglisto y tionizia       Presidenti di Suttantica       Nonexiste ristoria       2 giodadi al al al al al al al al al al al al al                                                                                                    |
|----------------------------------------------------------------------------------------------------|-----------------------------------------------------------|------------------------------------------------------|--------------------------------------------------------------------------------------|----------------------------------------------------------------------------------------------------|
|                                                                                                    | Universidad Naci<br>Dirección General de A<br>ACTA DE CUR | onal del Sur<br>Iumnos y Estudio<br>RSADO            |                                                                                      |                                                                                                    |
| LIBRO:<br>COMISION: ENS-05736-A<br>MATERIA: 5736 MATEMATIC<br>AÑO ACADEMICO: 2013 PER                                                                 | CA<br>RIODO LECTIVO: Semanal                              | F. INICI                                             | ACTA Nº: 53773<br>O: 11/03/2013 F. FIN: 29/                                          | OBSERVACIONES:<br>Publicar o Asilistete<br>Perg Asilistete<br>Perg Asilistetee<br>Perg Asilistetee<br>Perg Asilisteteee<br>Perg Asilistetee<br>Perg |
| N° Legajo Carrera Apellido                                                                                                    | o y Nombre                                                | Fecha Nota                                           | Aprob. Desap. Aus.                                                                   |                                                                                                    |
| 1       105450       2       M         2       106842       2       O         3       106422       2       PE         4       105226       2       Z0 | LA                                                        | 29/11/2013<br>29/11/2013<br>29/11/2013<br>29/11/2013 |                                                                                      | Aprobó<br>Desaprobó<br>Ausente<br>Aprobó ——                                                                                                    |
| Profesor o Asistente<br>Firma y Aclaración<br>DOCENTES: VITTURINI, MARI<br>ANGELES                                                                    | Autoridad Deg<br>A MERCEDES - FERNANDEZ BENASSAT          | partamento                                           | ódigo Verificador<br>1-03713476013<br>26/02/2014 09:51:<br>2 1 1<br>Aprob. Desap. Au | 325<br>09<br>s.<br>Pág. 1 de 1                                                                                                    |

# Comisiones con promoción

# Carga combinada de: Resultado Cursado + Nota de Promoción

|                         |                                                     | U                                     | niversidad Nacional del Sur                                                                    | Miércoles<br>26/02/2014   |
|-------------------------|-----------------------------------------------------|---------------------------------------|------------------------------------------------------------------------------------------------|---------------------------|
| del act                 | a de cursado                                        | •                                     |                                                                                                | VITTURINI, MARIA MERCEDES |
|                         | Acta de Cursado<br>Materia: (5736)<br>Año Académico | o Nro.: 53774<br>MATEMATICA<br>: 2013 | Acta de Promoción Nro.: MA1441276<br>Comisión: (66159) ENS-05736-B<br>Período Lectivo: Semanal |                           |
| <b>№</b><br>1<br>2<br>3 | L.U.<br>103063<br>106836<br>100797                  | SPECUGINA, SUFIA                      | Lista desplegabl<br>con los valores<br>para <b>"Resultad</b><br>de cursado":                   | C Volver                  |
| Clave:                  |                                                     | Teclado Virtual                       | Desaprobado,<br>Aprobado,<br>Promocionó                                                        | Confirmar                 |

# Cargar notas comisiones con promoción

|                  |                                                               |                                   | Universidad Nacional del Sur                                                          |                       |                     | Miérco<br>26/02/24                                  |
|------------------|---------------------------------------------------------------|-----------------------------------|---------------------------------------------------------------------------------------|-----------------------|---------------------|-----------------------------------------------------|
|                  |                                                               |                                   |                                                                                       |                       | VITTUR              | INI, MARIA MERCE                                    |
| el acta          | de cursado                                                    |                                   |                                                                                       |                       |                     | v2.7.0 Sa                                           |
| A<br>M<br>A<br>F | cta de Cursado<br>lateria: (5736)<br>ño Académico:<br>olio: 1 | Nro.: 53774<br>Matematica<br>2013 | Acta de Promoción Nro.: MA1<br>Comisión: (66159) ENS-0573<br>Período Lectivo: Semanal | 1441276<br>66-B       |                     | Volver                                              |
| N°               | L.U.                                                          |                                   | Apellido y Nombre                                                                     | Fecha<br>(dd/mm/aaaa) | Resultado           | Nota Promo.                                         |
| 1                | 103063                                                        |                                   |                                                                                       | 29/11/201             | Promocionó 🔻        | 8 🔻                                                 |
| 2                | 106836                                                        | <b>公司</b> 任何利益的                   | RA                                                                                    | 29/11/201:            | Aprobado 🔻          | •                                                   |
| 3                | 100797                                                        |                                   | 2.5                                                                                   | 29/11/201             | Promocionó <b>V</b> | •                                                   |
| Clave:           |                                                               | Teclado Virtual                   | Si <b>"Resultado de</b><br>cursado" =                                                 | confirmar:            |                     | 4<br>5<br>6<br>7<br>8<br><b>C</b> 9<br>10 <b>ar</b> |
|                  |                                                               |                                   | Promociono                                                                            | r Nota de             | •                   |                                                     |

Promoción

## Cargar Notas

### En cualquier caso de escala:

- **La carga puede ser parcial o total.**
- Para que la carga quede almacenada en la base de datos es necesario confirmar ingresando la contraseña.
- La UNS tiene implementado el concepto de cierre parcial de cursados,
  - Una vez que se cargó y confirmó el resultado de cursado, el alumno ve su resultado de cursado.
  - Una vez que se cargó y confirmó el resultado, el docente no puede corregir la nota desde G3W, deberá dirigirse a la Secretaría.

# **Imprimir Actas**

Menú de Operaciones Inicio Mi sesión Consultas Cursados Carga de Notas de Cursado Impr. Acta Cursado Impr. Acta Promoción

# Imprimir Acta de Cursado Imprimir Acta de Promoción

| Año  | Período | Comisión    | Acta Curs. | % Carga Curs. | Acta Prom. | Materia           | Borrador | Confirmación                         | Impresión                                        |
|------|---------|-------------|------------|---------------|------------|-------------------|----------|--------------------------------------|--------------------------------------------------|
| 2013 | Semanal | ENS-05736-A | 53773      | 100%          |            | 5736 - MATEMATICA | Imprimir | 26/02/2014 09:49:57<br>VITTURINI, M. | 26/02/2014 09:51:10<br>VITTURINI, M.<br>Imprimir |
| 2013 | Semanal | ENS-05736-B | 53774      | 100%          | MA1441276  | 5736 - MATEMATICA | Imprimir | Confirmar                            | No confirmada                                    |

### 3. Confirmar

## 4. Imprimir

| mprin |                    |                                    | Universidad Nac<br>Dirección General de<br>ACTA DE CU | cional del S<br>Alumnos y Estuc<br>JRSADO | ur<br>lio |                         |            |
|-------|--------------------|------------------------------------|-------------------------------------------------------|-------------------------------------------|-----------|-------------------------|------------|
| LIE   | BRO:<br>MISION: EN | IS-05736-B                         |                                                       |                                           |           | ACTA Nº: 53774          |            |
| AÑ    | IO ACADEMI         | 6 MATEMATICA<br>CO: 2013 PERIODO L | ECTIVO: Semanal                                       |                                           | F. INICI  | O: 11/03/2013 F. FIN: 2 | 9/11/2013  |
| N°    | Legajo Ca          | rrera Apellido y Non               | nbre                                                  | Fecha                                     | Nota      | Aprob. Desap. Aus.      | Resultado  |
| 1     | 103063 2           | LOF                                |                                                       | 29/11/2013                                |           |                         | Promocionó |
| 2     | 106836 2           | PAL                                |                                                       | 29/11/2013                                |           |                         | Aprobó     |
| 3     | 100797 2           | SPE                                |                                                       | 29/11/2013                                |           |                         | Promocionó |

## Acta de Promoción: Imprimir

| Año Período Comisión Acta Curs. Acta                 | Prom.                    | % Carga Prom.                             | Materia                     |         | Borrador                   |             | Impresión         | (             | Comproba                     | ntes          |
|------------------------------------------------------|--------------------------|-------------------------------------------|-----------------------------|---------|----------------------------|-------------|-------------------|---------------|------------------------------|---------------|
| 2013 Semanal ENS-05736-B 53774 MA1441                | .276                     | 100%                                      | 6 5736 - MATEMATIC          | 4       | Imprimir                   |             | Imprimir          |               | Imprimi                      | ir            |
|                                                      | UNIVER<br>ACTA<br>RESULT | SIDAD NACION                              | AL DEL SUR<br>ENES DE PROMO |         | DEPARTAMENTO<br>MATEMATICA | DE          |                   | CODIC<br>MA14 | <del>30 аста</del><br>141276 | HQJA<br>1     |
| enlace.                                              | Materia:                 | MATEMATICA                                |                             |         |                            |             | Código<br>5736    | Fech<br>29/1  | a<br>1/2013                  |               |
| Get Adobe<br>Reader                                  | Tribunal:                | 7222-VITTURINI,                           | MARIA MERCEDE               | S       |                            |             |                   |               | PROMO                        |               |
|                                                      | Ren. CA                  | R. LEGAJO                                 | APELLIDO Y NON              | IBRE    |                            | I           | DOCUMENTO         | NOT           | A                            |               |
|                                                      | 1 2                      | 103063                                    | LOP                         | 东东流     |                            |             | DNI: 37474497     | 8 (           | Ocho)                        |               |
| Mataria: E726                                        | 2 2                      | 106836                                    | PAL                         |         | DRA                        |             | DNI: 31143306     | (             | No Promo                     | cionó)        |
|                                                      | 32                       | 100797                                    | SPE                         |         |                            | I           | DNI: 37235493     | 10 (I         | Diez)                        |               |
| Acta de Promoc<br>Imprima el acta o guarde el archiv | <u>ción M/</u><br>o para | OBSERVACIONE                              | S                           |         |                            |             |                   |               |                              |               |
|                                                      | . [                      | Profesor                                  |                             | Profeso | or                         |             | Profesor          |               |                              |               |
| Volver                                               |                          | Firm                                      | าล                          |         |                            |             |                   |               |                              |               |
|                                                      |                          | Autoridades del D                         | epartamento                 |         |                            |             | Código            | Verifica      | ador                         | $\rightarrow$ |
|                                                      |                          |                                           |                             |         | Sello                      |             | 1-0               | 038000        | 6578324                      |               |
|                                                      | 1                        | BAHIA BLANCA                              |                             |         |                            | C           | Comisión ENS-0573 | 86-B - 2      | 013 - Sema                   | anal          |
|                                                      | ÷                        | Alumnos Pendientes<br>26/02/2014 10:51:07 | s/Exceptuados en este       | Acta: 0 | 3<br>Total A               | 1<br>Aus. E | 2<br>Exam.        |               | Pág. 1                       | de 1          |

## Comprobantes

| Año  | Período | Comisión    | Acta Curs. | Acta Prom. | % Carga Prom. | Materia           | Borrador | Impresión | Comprobantes |
|------|---------|-------------|------------|------------|---------------|-------------------|----------|-----------|--------------|
| 2013 | Semanal | ENS-05736-B | 53774      | MA1441276  | 100%          | 5736 - MATEMATICA | Imprimir | Imprimir  | Imprimir     |

## Comprobantes con nota para entregar a los alumnos (opcional)

## Observaciones

- La carga de notas por G3W se habilita por 10 días cerrado el período lectivo. Fuera de ese período, los resultado no cargados se cargarán por gestión en la secretaría.
- La carga de resultados de cursado se rige por el régimen cierre parcial. Los errores de carga se corrigen en la secretaría, aunque el acta no esté confirmada

## Observaciones

- La carga de notas para comisiones sin promoción la puede hacer y confirmar un docente asociado a la comisión con perfil Profesor o Asistente.
- La carga de notas para comisiones con promoción la puede hacer un docente con perfil profesor.
- El número de copias a entregar de cada acta lo determina cada unidad académica.
- Es posible dejar copia digital de las actas.

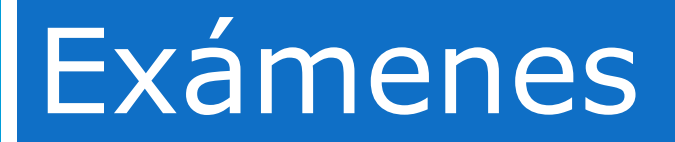

Carga de notas de examen. Examen todo tiempo

# Sobre exámenes finales

Actividades realizadas con distintas vistas del sistema:

- Crear las mesas de examen (Secretaría).
- Recibir inscripciones a exámenes (G3W Alumnos).
  - El control correlativas es en línea.
- Generar Acta de Examen (Secretaría)
- Cargar Notas de Examen (G3W Docentes)

## Mesas de Examen- Ej.

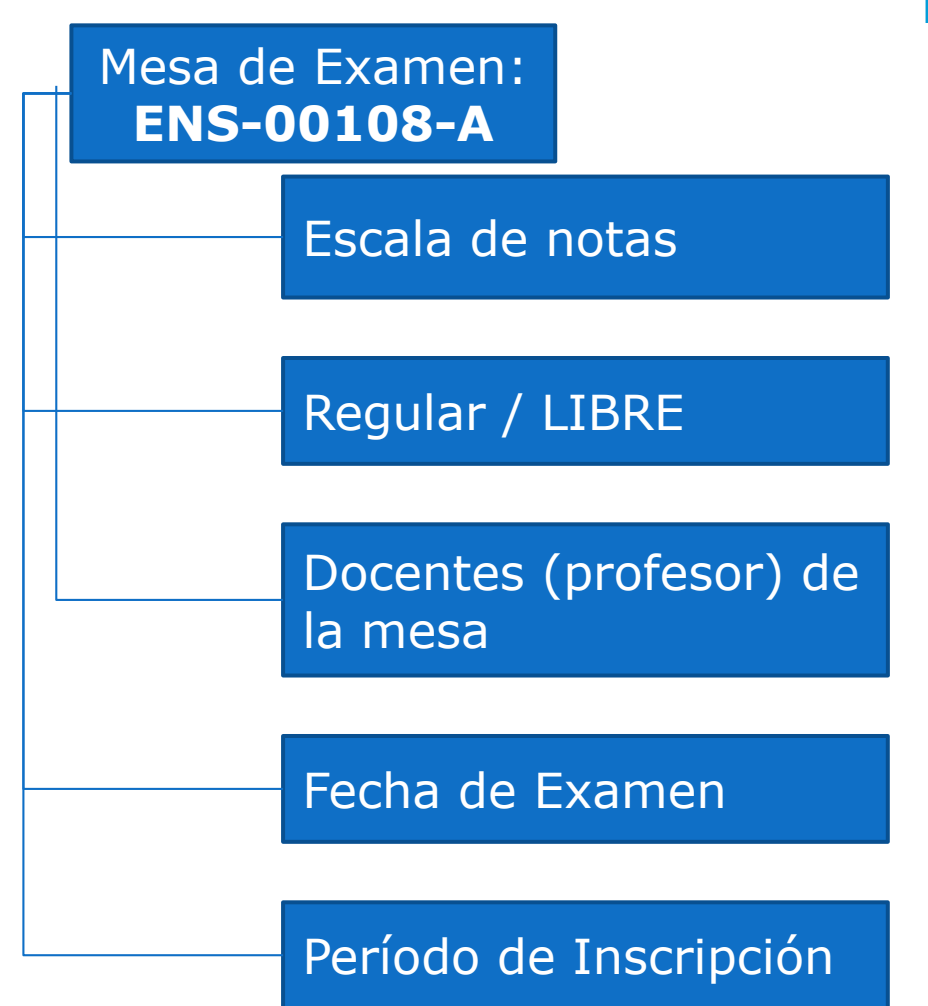

- Mesa de Examen en un Turno.
  - Escala Notas: Numérica (promediable) o AP/DE.
  - Regular/Libre. Regular requiere un cursado aprobado. Libre no requiere un cursado aprobado.
  - Tribunal: docentes profesores.
  - Fecha de Examen.
  - Período de Inscripción: fechas que está "visible" la mesa para que los alumnos se inscriban desde G3W

## Examen Regular ó Libre

- Los exámenes regulares y libres están reglamentados por resoluciones CSU. La reglamentación alcanza a todas las Unidades Académicas:
  - Examen Regular- para rendir exige un cursado aprobado vigente. Desaprobar en tres oportunidades un examen regular causa que se pierda la regularidad del cursado.
  - Examen Libre- está regulado el número de veces que un alumno puede rendir libre una misma materia y la cantidad de días entre exámenes.

## Carga de Notas de Examen

- El procedimiento de carga de notas para una mesa de Manú da Onavacianas examen es similar al de cursados:
  - Impr. Acta sin notas: imprim un borrador.
  - Carga de Notas de Exámenes

100% cargadas.

| examen es similar al de      | Menu de Operaciones        |
|------------------------------|----------------------------|
| charnen es sinnar ar ac      | Inicio                     |
| cursados:                    | Mi sesión                  |
|                              | Consultas                  |
| Impr Acta sin notas: imprime | Cursados                   |
|                              | Exámenes                   |
| un borrador.                 | Impr. Acta sin Notas       |
|                              | Carga de Notas de Exámenes |
| Carga de Notas de Exámenes   | Impr. Acta Examen          |
|                              | Varios                     |
| Impr. Acta Examen: para acta | Cambiar perfil a           |
|                              |                            |

## Consulta: Mis Mesas Examen

## Ver cuántos y quiénes se inscribieron

Guaraní3w: Sistema de Gestión de Alumnos en Internet

#### Universidad Nacional del Sur

ueda

#### Mis Mesas de Examen: Consultas sobre mesas de examen de un docente

UNS

| Menú de Operaciones       |
|---------------------------|
| Inicio                    |
| Mi sesión                 |
| Consultas                 |
| Mis Comisiones de Cursado |
| Todas las Comisiones      |
| Mis Mesas de Examen       |
| Todas las Mesas de Examen |
| Cursados                  |
| Exámenes                  |
| Varios                    |
| Cambiar perfil a          |

 g3w-desarrollo.colon.uns.edu.ar/guarani3w/a\_docentes/834inscriptos\_mesas\_xls.p

 Inscriptos a una Mesa de Examen

 Materia: 5736 - MATEMATICA

 Año académico: 2014

 Turno de Examen: 2

 Mesa de Examen: 2

 Mesa de Examen: 2

 Mesa de Examen: 2

 Mesa de Examen: 2

 Mesa de Examen: 2

 Mesa de Examen: 104.05736-B

 Tipo de Mesa: 50lo regulares

 Fecha y Hora de Examen: 26/02/2014 15:00-18:00

 Sede: BAHIA BLANCA

 Excel de la Mesa de Examen: MA-05736-B

 Imprimir
 Volver

Buscar Inscripciones Detalles Inicio Fin 01/02/2014 28/02/2014 ulares Ver... 00:00 23:59 01/02/2014 28/02/2014 bulares Ver... 00:00 23:59

VITTURINI, MA

v2.

Vista rápida de alumnos inscriptos aceptados a la Mesa de Examen.

| Alumnos inscriptos ACEPTADOS |        |                         |      |                        |           |  |  |
|------------------------------|--------|-------------------------|------|------------------------|-----------|--|--|
| Apellido y Nombres           | L.U.   | Carrera                 | Plan | Fecha<br>Insc.         | Interfaz  |  |  |
| Contraction States           | 105450 | 2 - CONTADOR<br>PUBLICO | 2010 | 26/02/2014<br>12:46:50 | Guaraní3W |  |  |
|                              | 105226 | 2 - CONTADOR<br>PUBLICO | 2010 | 26/02/2014<br>12:51:15 | Guaraní3W |  |  |

## Carga de Notas de Examen

| Guaraní3w: Sis<br>de Alumnos en  | tema de Gestión<br>Internet    | ión Universidad Nacional del Sur  |                                       |                                                  |              |                            | liércoles<br>/02/2014 |
|----------------------------------|--------------------------------|-----------------------------------|---------------------------------------|--------------------------------------------------|--------------|----------------------------|-----------------------|
| Carga de Notas de I              | Exámenes: Selección del acta o | le examen                         |                                       |                                                  |              | VITTURINI, MARIA<br>v2.7.0 | Salir                 |
| -<br>Menú de Operaciones         |                                |                                   |                                       |                                                  |              |                            | _                     |
| Inicio                           | Año aca<br>Turno de            | démico: 2014<br>: Examen: 2       |                                       |                                                  |              |                            |                       |
| Mi sesión                        |                                |                                   |                                       |                                                  |              |                            |                       |
| Consultas                        |                                | Materia: 5<br>Mesa de E           | 736 - MATEMATICA<br>xamen: MA-05736-B | Fecha v Hora: 26/02/2014                         | 5:00         |                            |                       |
| Cursados<br>Exámenes             |                                | Acta de Ex                        | camen: MA1441277                      |                                                  |              |                            |                       |
| Impr. Acta sin Notas             |                                |                                   | 1 Cargar                              | S Porcentaje de Carga                            | Ver          |                            |                       |
| Carga de Notas de Exám           | nenes                          |                                   |                                       |                                                  |              |                            |                       |
| Varios                           |                                |                                   |                                       | argar                                            |              |                            |                       |
| Cambiar perfil a                 |                                |                                   |                                       | <b>J</b>                                         |              |                            |                       |
|                                  |                                |                                   |                                       |                                                  |              |                            |                       |
| Guaraní3w: Sis                   | tema de Gestión                |                                   |                                       |                                                  |              | 1                          | 1iércoles             |
| de Alumnos en                    | Internet                       |                                   | Universidad                           | i Nacional del Sur                               |              | 26,                        | 02/2014               |
| Carga de Notas de l              | Evámenec: Detalle del acta     |                                   |                                       |                                                  |              | VITTURINI, MARIA           | MERCEDES              |
|                                  | Examenes: Detaile del acta     |                                   |                                       |                                                  |              | V2.7.0                     | Salir                 |
| Menú de Operaciones              | Materia:                       | (5736) MATEMATICA                 |                                       |                                                  |              |                            |                       |
| INCIO<br>Mi sesión               | Acta de                        | Examen: MA1441277<br>démico: 2014 |                                       | Mesa de Examen: MA-05736-I<br>Turno de Examen: 2 | 3            |                            |                       |
| Consultas                        | Folio: 1                       |                                   |                                       |                                                  |              |                            |                       |
| Cursados                         |                                |                                   |                                       |                                                  |              | Volver                     |                       |
| Examenes<br>Impr. Acta sin Notas | N°                             | L.U. Carrera                      |                                       |                                                  | Nota         | Descrinció                 | in l                  |
| Carga de Notas de Exám           | nenes                          | Curreit                           | Desnués                               | de cargar                                        |              | buschper                   |                       |
| Impr. Acta Examen                | 1 10522                        | 2 2                               |                                       |                                                  |              |                            |                       |
| Cambiar perfil a                 | 2 10545                        | 50 2                              | ™ total o pa                          | rcialmente la                                    | Ausente<br>0 |                            |                       |
|                                  |                                |                                   | boin co'd                             | obo ingrocor                                     | 2            |                            |                       |
|                                  | Clave:                         | Teclado                           | with hoja se u                        | ebe ingresar                                     | 4            |                            |                       |
|                                  |                                |                                   | la clave n                            | ara                                              | 6            | Carlin                     |                       |
|                                  |                                |                                   |                                       |                                                  | 8            | Confirm                    |                       |
|                                  |                                |                                   | 🖉 ``confirma                          | ir" la carga.                                    | 10           |                            |                       |

## Imprimir Acta de Examen

| Guaraní3w: Sistema de Gestión<br>de Alumnos en Internet | de Gestión<br>rnet Universidad Nacional del Sur |                      |                  |           |          | Miércole<br>26/02/20                |                   |
|---------------------------------------------------------|-------------------------------------------------|----------------------|------------------|-----------|----------|-------------------------------------|-------------------|
| -                                                       |                                                 |                      |                  |           |          | νιττυ                               | RINI, MARIA MERCI |
| pr. Acta Examen: Selección del a                        | cta de examen                                   |                      |                  |           |          |                                     | v2.7.0 S          |
| nú de Operaciones                                       |                                                 |                      |                  |           |          |                                     |                   |
| io                                                      | Ano academico: 2014<br>Turno de Examen: 2       |                      |                  |           |          |                                     |                   |
| esión                                                   |                                                 |                      |                  |           |          |                                     |                   |
| sultas                                                  | Materia                                         | Mesa                 | Fecha y Hora     | Acta      | % Carga  | Confirmación                        | Impresión         |
| sados                                                   | 5756 - MATEMATICA                               | MA-05750-D           | 20/02/2014 15:00 | MA1441277 | 100,00%  | Commar                              | Sin Commar        |
| r. Acta sin Notas                                       |                                                 |                      |                  |           |          |                                     |                   |
| ga de Notas de Exámenes                                 |                                                 |                      |                  | Confi     | rmación  |                                     |                   |
| r. Acta Examen                                          |                                                 |                      |                  |           |          |                                     |                   |
| biar perfil a                                           | Mate                                            | ria: 5736 - MATEMA   | TICA             |           |          |                                     |                   |
|                                                         | Hate                                            | 118. 3730 - HATCHA   | IICA             |           |          |                                     |                   |
|                                                         | ¿Desea realmente co                             | nfirmar el Acta de I | Examen MA144     | 1277?     |          |                                     |                   |
|                                                         |                                                 |                      |                  |           |          |                                     |                   |
| Con                                                     | traseña:                                        | Teclado Virtu        | al               |           |          |                                     |                   |
|                                                         |                                                 |                      |                  |           |          |                                     |                   |
|                                                         |                                                 |                      |                  |           |          |                                     |                   |
|                                                         |                                                 |                      |                  |           |          |                                     |                   |
|                                                         | Aceptar                                         |                      | Volver           | r 🛛       |          |                                     |                   |
|                                                         |                                                 |                      |                  |           |          |                                     |                   |
|                                                         | ão prodémiro: 2014                              |                      |                  |           | 1        |                                     |                   |
|                                                         | urno de Examen: 2                               |                      |                  |           |          |                                     |                   |
| Ť                                                       |                                                 |                      |                  |           |          |                                     |                   |
| Ť                                                       | Matasia                                         | Maca                 | Eacha y Mara     | Acta      | 04 Carea | Confirmación                        | Tennanión         |
| A                                                       | Materia                                         | Mesa                 | Fecha y Hora     | Acta      | % Carga  | Confirmación<br>26/02/2014 13:07:38 | Impresión         |

## Imprimir Acta de Examen

| ← → C f [] g3w-desarrollo.colon.uns.                                                                                                    | edu.ar/guarani3w/inicial.php?auth=1                                                                | 백 57 💻                                              |
|----------------------------------------------------------------------------------------------------|----------------------------------------------------------------------------------------------------|-----------------------------------------------------|
| 🗰 Aplicaciones 💈 Google 💈 Gmail: correo ele                                                                                                    | 🗋 Banco Patagonia 🔅 DocG3wAcceso 🛞 Universidad Naci 🔅 #2191 (Conversi 🗀 Guarani3W 🗀 Varios         |                                                     |
| Guaraní3w: Sistema de Gestión<br>de Alumnos en Internet                                                                                                    | Universidad Nacional del Sur                                                                       | Miércoles<br>26/02/2014<br>VITTURINI MARIA MERCEDES |
| Impr. Acta Examen: Selección del acta de o                                                                                                    | examen                                                                                             | v2.7.0 Salir                                        |
| Menú de Operaciones<br>Inicio<br>Mi sesión<br>Consultas<br>Cursados<br>Exámenes<br>Impr. Acta sin Notas<br>Carga de Notas de Exámenes<br>Impr. Acta Examen<br>Varios<br>Cambiar perfil a | A<br>Si no tiene instalado el programa Acrobat Reader, puede descargarlo en el siguient<br>enlace. | yuda<br>e<br>±sión                                  |

## Acta de Examen

|                                              |                           |                |                     | <b></b>                                                                                                    |
|----------------------------------------------|---------------------------|----------------|---------------------|----------------------------------------------------------------------------------------------------|
| UNIVERSIDAD NACIONAL DEL SUR                 | DEPARTAMENTO DE           |                | CODIGO ACTA         | НОЈА                                                                                                    |
| ACTA                                         | MATEMATICA                |                | MA1441277           | 1                                                                                                    |
| RESULTADO DE EXAMENES DE PROMO               | CION                      |                |                     |                                                                                                    |
| Materia: MATEMATICA                          | <b>I</b>                  | Código<br>5736 | Fecha<br>26/02/2014 | UNIVERSIDAD NACIONAL DEL SUR<br>ACTA<br>RESULTADO DE EXAMENES DE PROMOCION<br>Materix: MATEMATICA<br>Materix: MATEMATICA<br>Código Fecha<br>5736 26/02/014                                                                                   |
| Tribunal: 7222- VITTURINI, MARIA MERCEDE     | 5                         |                | REG                 | Inbular, 722-911 DVMR, KNRK MERCELES         REGULAR           Ren. CAR. LEGAJO APELLIDO Y NOMBRE         DOCUMENTO NOTA           1         DNI: 3728747         8         (Odro)           2         DNI: 34728916         2         (Doo) |
| Ren. CAR. LEGAJO APELLIDO Y NOM              | BRE                       | DOCUMENTO      | NOTA                |                                                                                                    |
| 1 2 105226                                   | Section 1 des             | DNI: 37928747  | 8 (Ocho             |                                                                                                    |
| 2 2 105450                                   |                           | DNI: 34726916  | 2 (Dos)             |                                                                                                    |
| OBSERVACIONES                                |                           |                |                     | OBSERVACIONES                                                                                                    |
| Profesor Profes                              | sor                       | Profesor       |                     | Profesor Profesor Profesor                                                                                                    |
|                                              |                           |                |                     | Autoritadoles del Departamiento<br>Lodego Verificado<br>Educationa nu administrativa<br>Setto<br>Maria Fasterio Mario 726-89, 2014, 2                                                                                                    |
| 7222- VITTURINI, MARIA MERCEDES              |                           |                |                     | Alumina Bendeninski Exceptuados en este Ada: 0<br>2605/2014 13:08:47 Zola Alux, Exam.<br>Zola Aux, Exam.                                                                                                    |
| Autoridades del Departamento                 |                           | Código         | Verificador         |                                                                                                    |
|                                              |                           | 1-0            | 44798615856         | 3                                                                                                    |
|                                              | Sello                     |                |                     |                                                                                                    |
| BAHIA BLANCA                                 |                           | Mesa Examen    | MA-05736-B -        | 2014 - 2                                                                                                    |
| Alumnos Pendientes/Exceptuados en este Acta: | 0                         |                |                     |                                                                                                    |
| 26/02/2014 13:08:47                          | 2 0 2<br>Total Aus. Exam. |                | Pág                 | . 1 de 1                                                                                                    |

## Observaciones

La carga de notas de examen por G3W está siempre habilitada.

La secretaría no cuenta con operaciones para cargar notas de examen.

La carga de notas de examen no se rige por cierre parcial, esto es, si se requiere como correlativa no está disponible hasta que se cierre el circuito administrativo del acta.

## Observaciones

- Los alumnos ven las cargas parciales en actuación provisoria.
- El número de copias a del acta a presentar lo determina cada Unidad Académica.
- Es posible dejarse copia digital de las actas.
- Los errores en actas cerradas se realizan siguiendo el circuito "rectificativas" en la Unidad Académica.
- Es posible anular actas no cerradas.

# ¿Preguntas?

### Gracias!

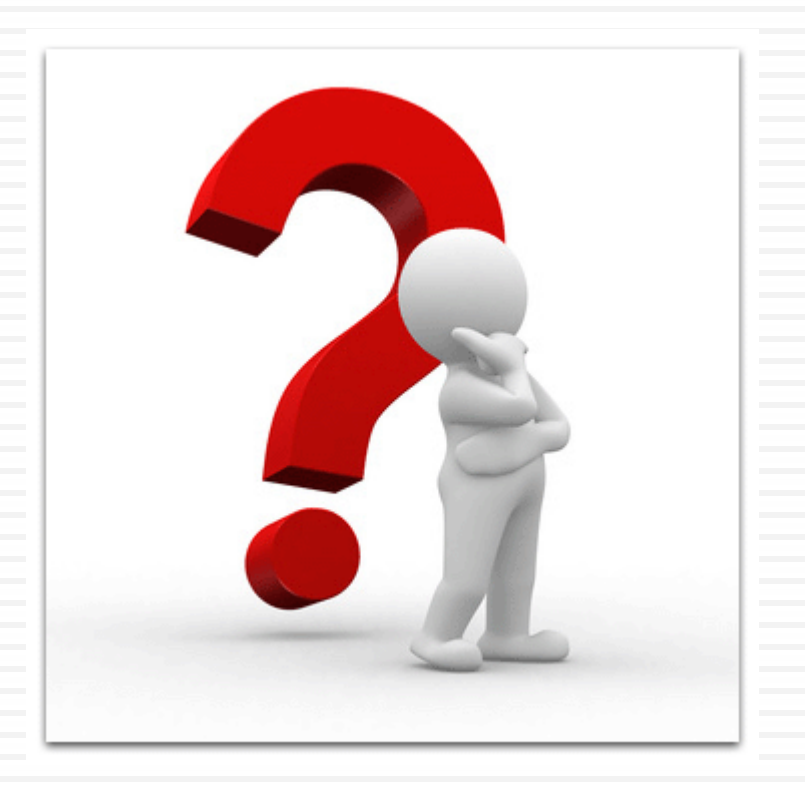

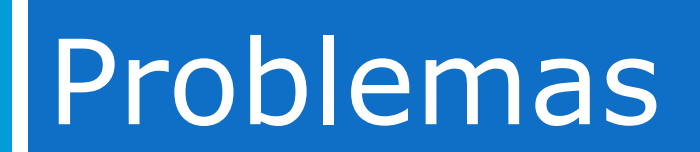

## Problemas de Clave

- Si no recuerdo la clave, o tengo mi cuenta SIU-Guaraní bloqueada:
  - El usuario es el número de CUIL y
  - Debo recuperar la clave.
  - El proceso para "recuperar clave", exige una cuenta de correo electrónico institucional y personal (dominio @uns.edu.ar)
    - Si tengo problemas con la cuenta o la clave de la cuenta de correo electrónico institucional debo dirigirme a la Dirección General de Telecomunicaciones (<u>dgt@uns.edu.ar</u>) o telefónicamente al interno 2050

Consultas al interno 1092, de 7:30 a 14:00 hs. o por correo a siu.guarani@uns.edu.ar

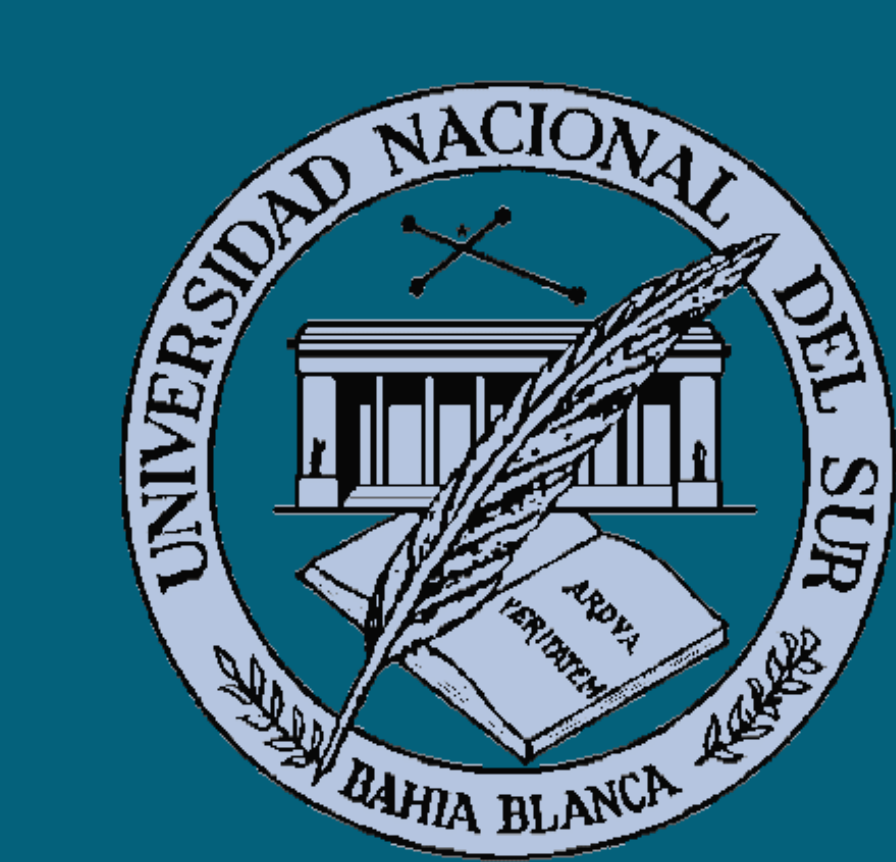

## GUARANI 3W – PERFIL DOCENTE

#### G3W – Docentes